Tuto

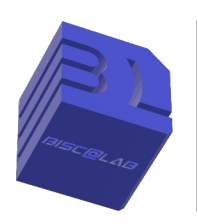

**AIMP** Lecteur musique léger.

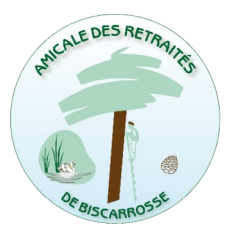

Du téléchargement à la liste de lecture (version 20250319a)

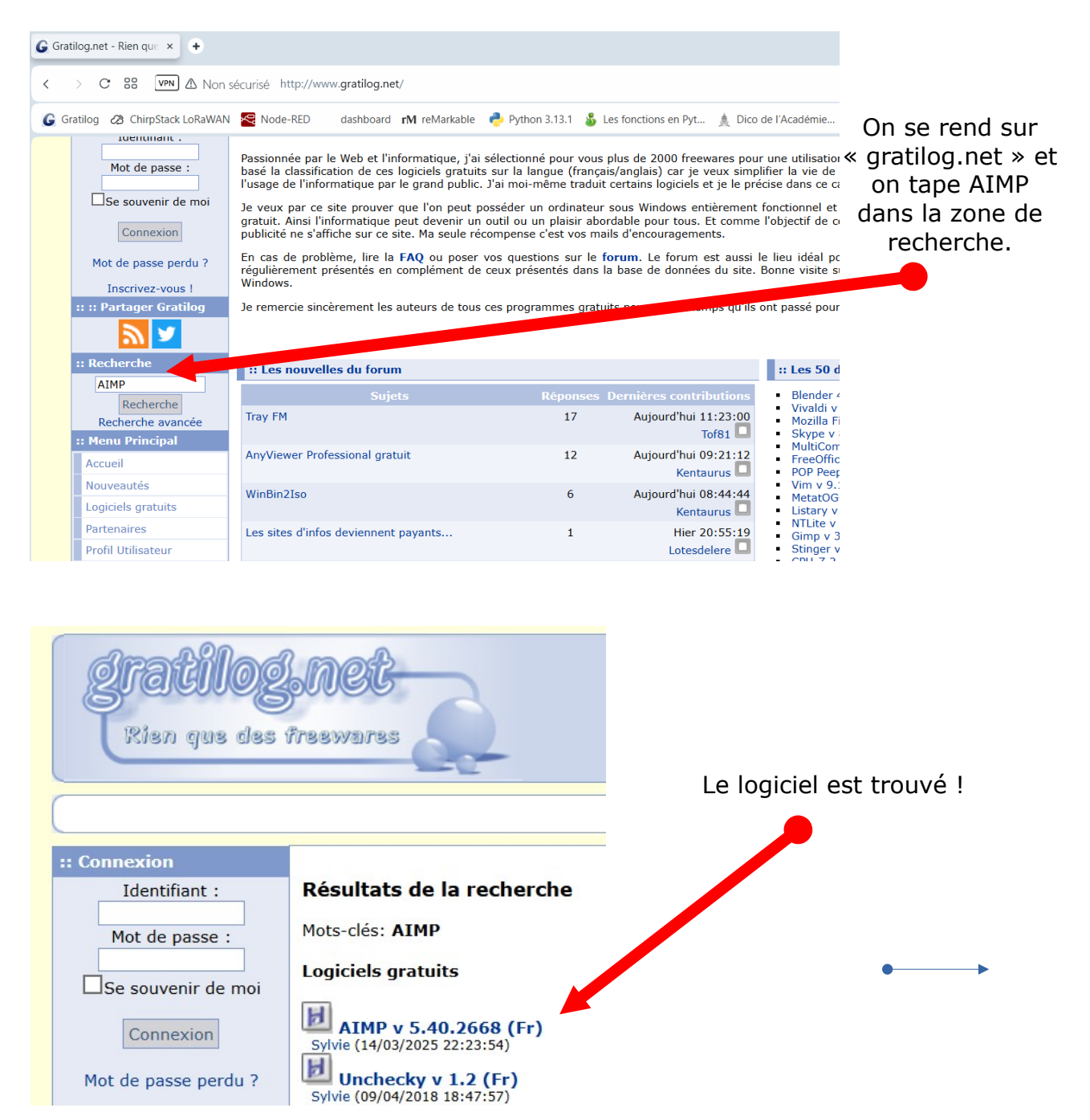

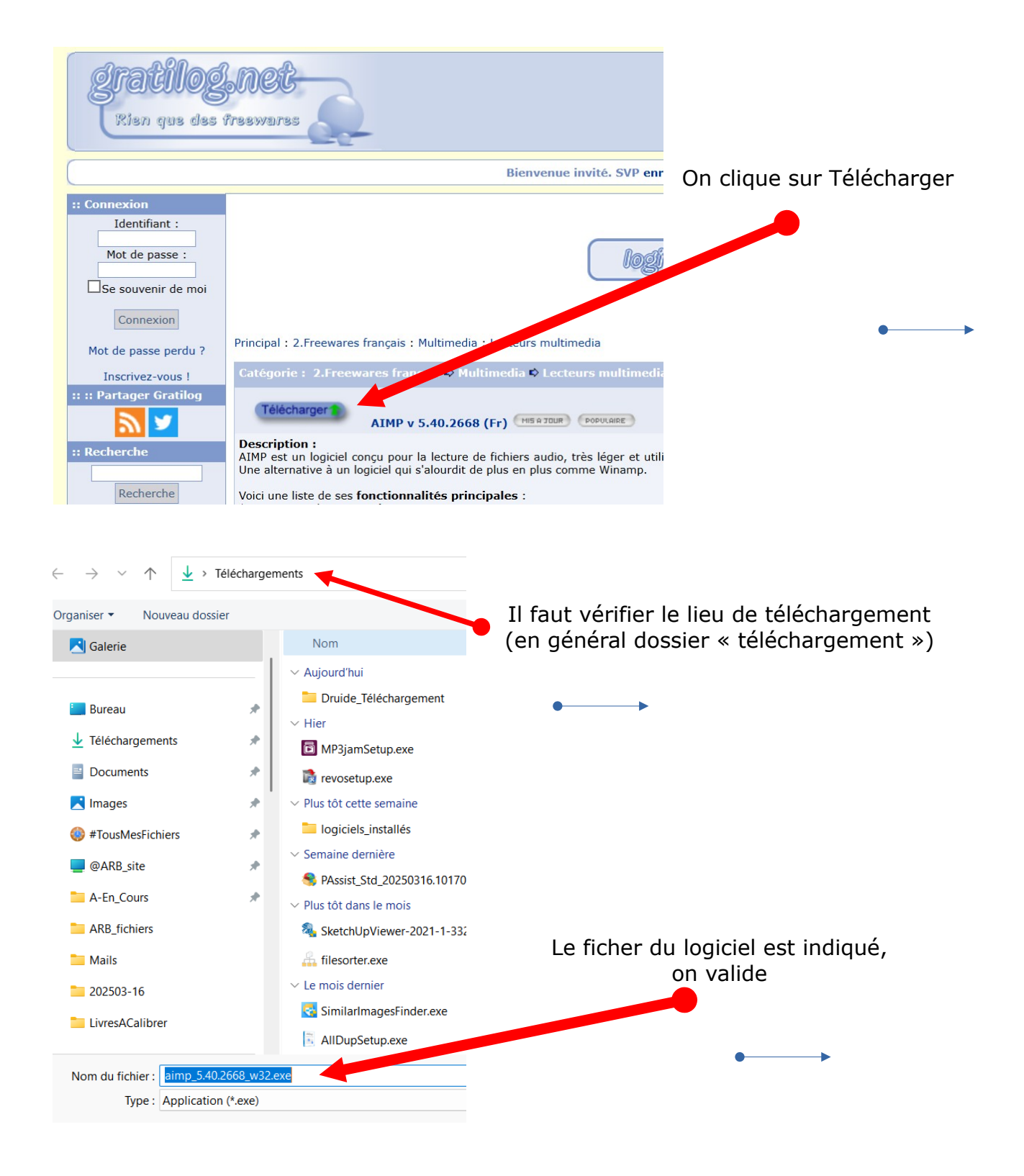

On peut fermer le navigateur, le fichier d'installation est téléchargé, il faut maintenant passer à l'installation.

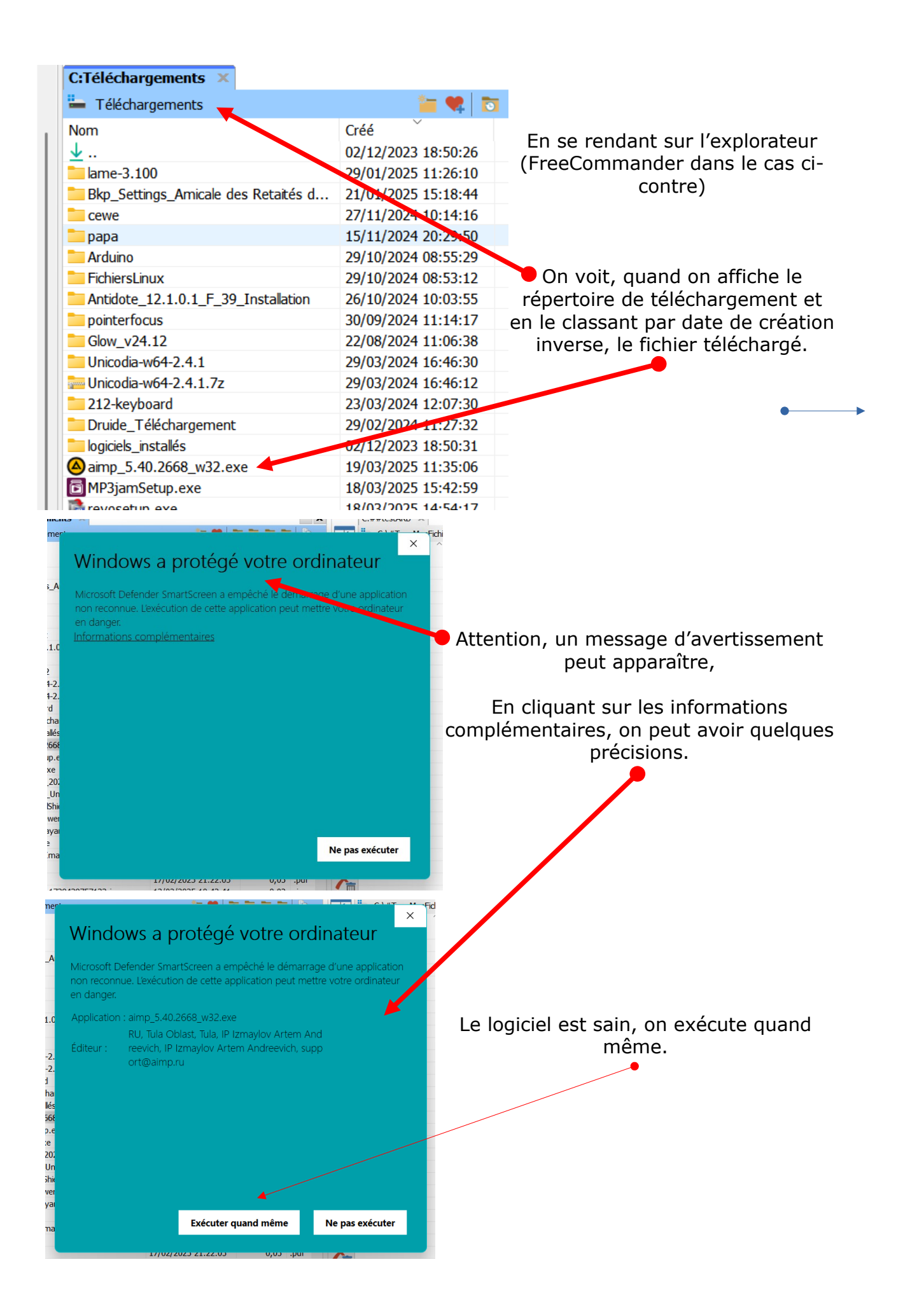

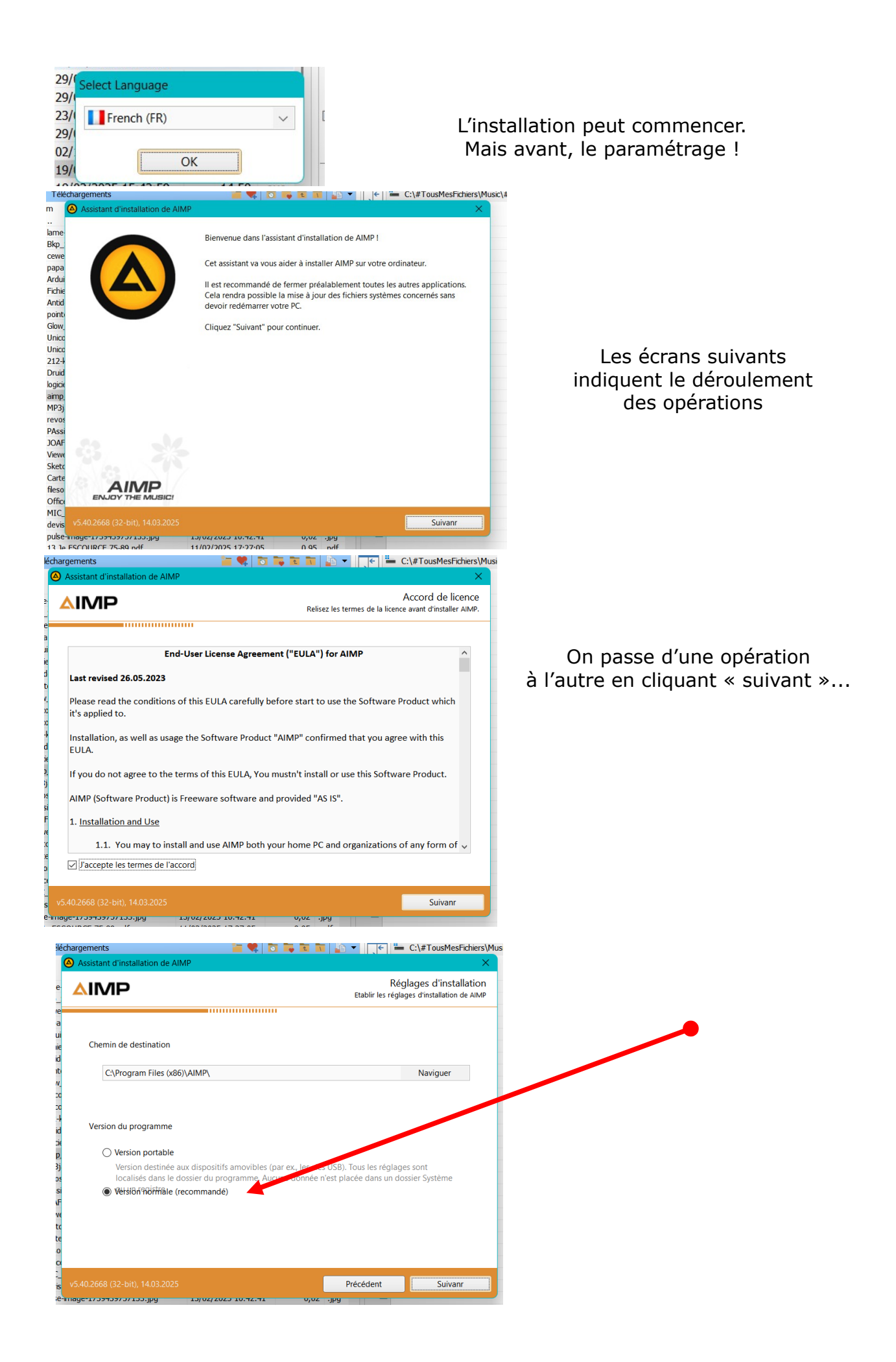

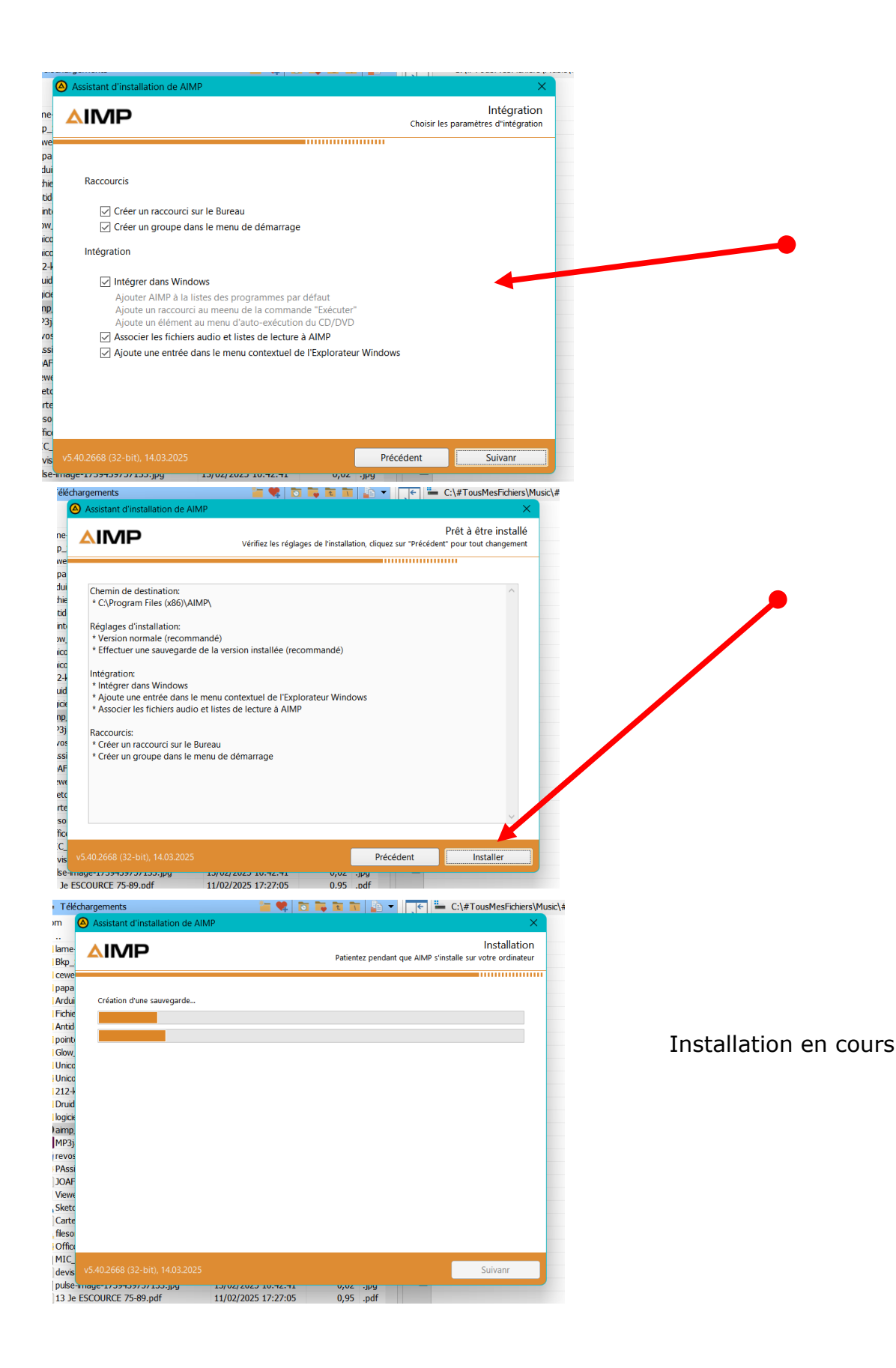

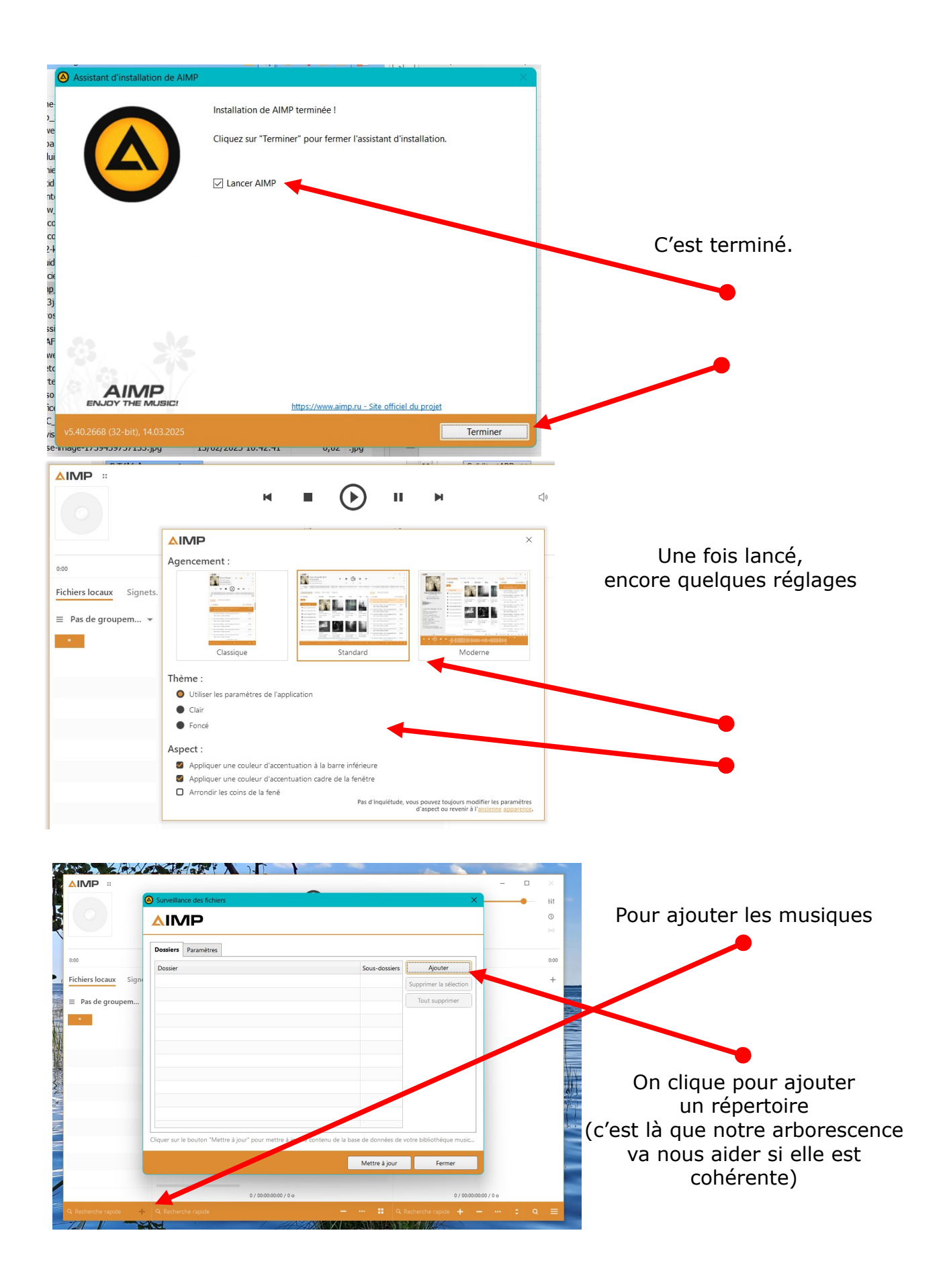

| Dossiers Paramètres                                                        |                  |                                                     |                   |
|----------------------------------------------------------------------------|------------------|-----------------------------------------------------|-------------------|
| Dossier<br>C:\#TousMesFichiers\Music\#titres\                              | Sous-dossiers    | Ajouter<br>Supprimer la sélection<br>Tout supprimer | Pour les répertor |
| iquer sur le bouton "Mettre à jour" pour mettre à jour le contenu de la ba | se de données de | e catre bibliothèque music                          |                   |

## Pour créer une PlayListe

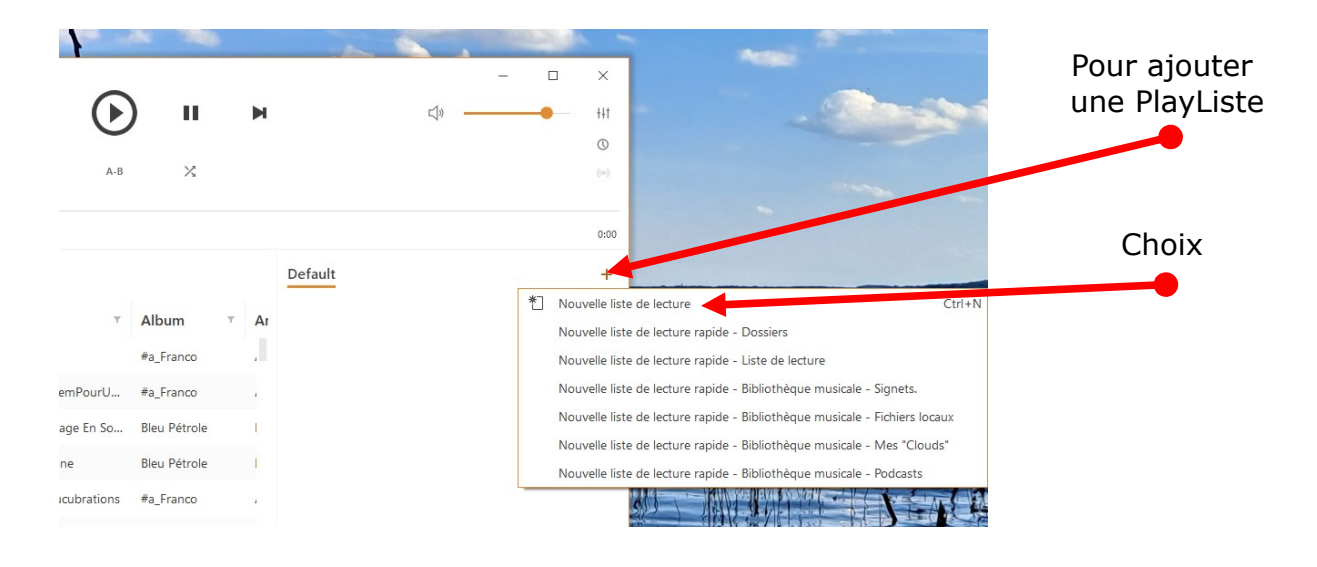

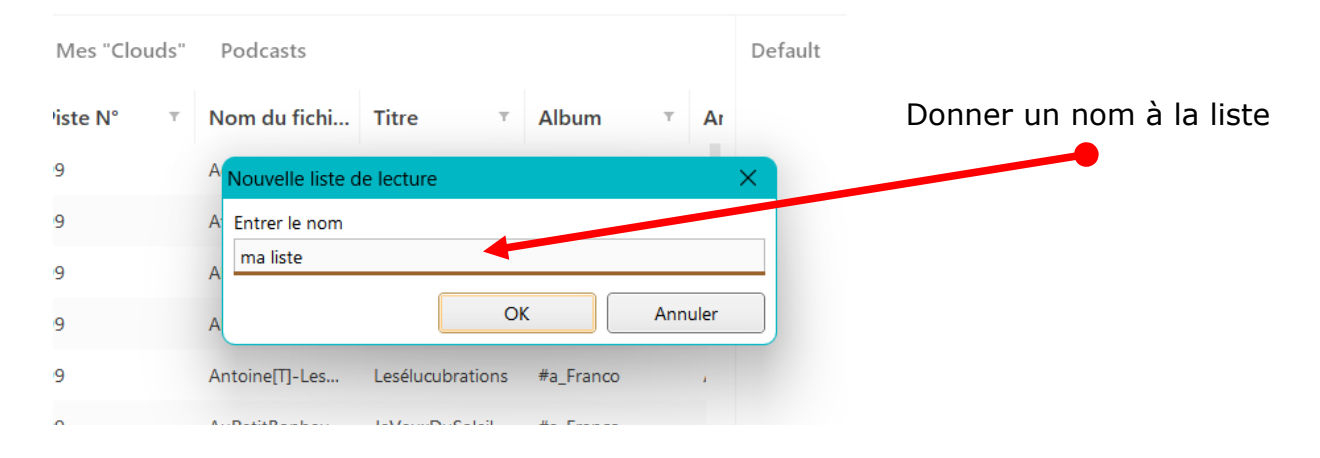

|         |              |                  | ∑ A-B            |     | X   | <                                                                      | On sélectionne un titre<br>puis « clic » droit |
|---------|--------------|------------------|------------------|-----|-----|------------------------------------------------------------------------|------------------------------------------------|
| gnets.  | Mes "Clouds" | Podcasts         |                  |     |     | Default ma liste                                                       | La fenêtre 1 s'affiche                         |
| •       | Piste N° T   | Nom du fichi     | Titre T          | Alb | bum | T AI                                                                   |                                                |
|         | 99           | Adjianilsabelle[ | Ohio             | #a_ |     | Lire tout                                                              |                                                |
|         | 99           | AffaireLuisTrio[ | RequiemPourU     | #a_ |     | Lire les Entrino serectionnés                                          |                                                |
| chiers\ | 99           |                  | ll Voyage _n So  | Ble | +   | Ajouter des fichiers                                                   |                                                |
|         | 99           | Alain Bashung    | Suzanne          | Ble |     | Ajouter à la liste actuelle                                            | _                                              |
|         | 99           | Antoine[T]-Les   | Lesélucubrations | #a_ |     | Ajouter aux signets                                                    | On ajoute à la liste actuelle                  |
|         | 99           | AuPetitBonheu    | JeVeuxDuSoleil   | #a_ | 0   | Informations sur le fichier                                            |                                                |
|         | 99           | Babaz Camille-I  | lliennes         |     |     | Emplacement du fichier<br>Recharger les tags des fichiers sélectionnés |                                                |
|         | 99           | Barbara[T]-Dis   | DisQuandRevie    | #a_ | +   | Note                                                                   |                                                |
|         | 99           | Barbara[T]-Dis   | DisQuandRevie    | #a_ | ^   | Ftiquettes                                                             |                                                |
|         | 99           | Barbara[T]-Mo    | MonsieurWilliam  | #a_ | 1   | Mettre une étiquette                                                   |                                                |
|         |              |                  |                  |     |     |                                                                        |                                                |

Écran de fonctionnement...

|                          |            |                  |                   |              |       | _                                         |          |
|--------------------------|------------|------------------|-------------------|--------------|-------|-------------------------------------------|----------|
|                          |            | M                |                   | ) 11         |       | L                                         | •— ++t   |
|                          |            |                  | Ŭ                 |              |       |                                           | ٢        |
|                          |            |                  |                   | ×<br>Topo L  | octou |                                           | ((0))    |
| 0.00                     |            |                  | CI-dessus         | , zone i     | ecteu | Γ                                         | 0.00     |
| 0.00                     |            |                  |                   |              |       |                                           | 0.00     |
| Fichiers locaux Signets. | Mes "Cloud | ds" Podcasts     |                   |              |       | ma liste Default                          | +        |
| ≡ Pas de groupem ▼       | Piste N°   | • Nom du fichi   | Titre •           | Album        | T Ar  | A - Variété FR                            | 1/4:07 * |
| * c                      | 99         | Adjianilsabelle[ | Ohio              | #a_Franco    |       | 1. Bashung Alain - II Voyage En Solitaire | 4:07     |
| (tout afficher)          | 99         | AffaireLuisTrio[ | RequiemPourU      | #a_Franco    |       | MP5 :: 44 kn2, 256 kbps, 7,57 M0          |          |
| C:\#TousMesFichiers\     | 99         | Alain Bashung    | ll Voyage En So   | Bleu Pétrole |       | Zone                                      |          |
|                          | 99         | Alain Bashung    | Suzanne           | Bleu Pétrole | 1     | Liste de lect                             | ure      |
| Zone                     | 99         |                  | Zone              |              | 4     |                                           | are      |
| Dossier                  | 99         | Musique          | sélectio          | onnée        |       |                                           |          |
| sélectionné              | 99         | Babaz Camille-I  | lliennes          |              | I.    |                                           |          |
|                          | 99         | Barbara[T]-Dis   | DisQuandRevie     | #a_Franco    | 1     |                                           |          |
|                          | 99         | Barbara[T]-Dis   | DisQuandRevie     | #a_Franco    | I.    |                                           |          |
|                          | 99         | Barbara[T]-Mo    | MonsieurWilliam   | #a_Franco    | 1     |                                           |          |
|                          |            | 717 / 01:23      | 2:06:10 / 2,92 Go |              |       | 1 / 00:00:04:07 / 7,57 Mo                 |          |
| 🔍 Recherche rapide 🛛 🕂   |            |                  |                   |              |       | 🔍 Recherche rapide 🕂 🗕 🚥 🌲                | م ≡      |

Ce petit logiciel a d'autres possibilités que nous explorerons ensemble lors d'un prochain cours. Conversions, Tags...

Bonne musique !